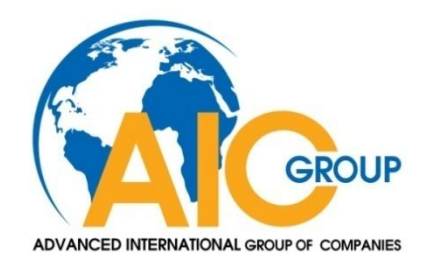

## CÔNG TY CỔ PHẦN TIẾN BỘ QUỐC TẾ

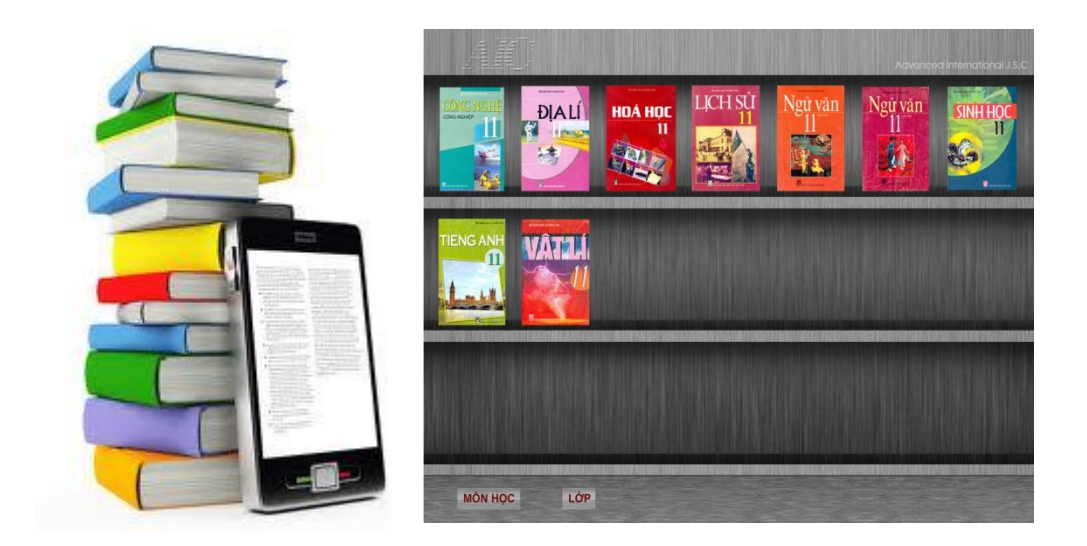

## Hướng dẫn cài đặt nhanh Phần mềm Sách điện tử

## 1. Yêu cầu cài đặt phần mềm SGK điện tử AIC

Máy tính đã được cài đặt "Adobe flash player"

Máy tính đã được cài đặt "Microsoft Net framework 4.0"

## 2. Trình tự cài đặt phần mềm

Nếu máy tính chưa được cài đặt Adobe Flash Player. Bạn cần thiết phải cài đặt phần mềm này, bộ cài được lưu sẵn trong đĩa tại thư mục "Adobe Flash Player 11 "

 Chạy file "flashplayer\_11\_ax\_debug.exe", giao diện cài đặt sẽ hiện lên:

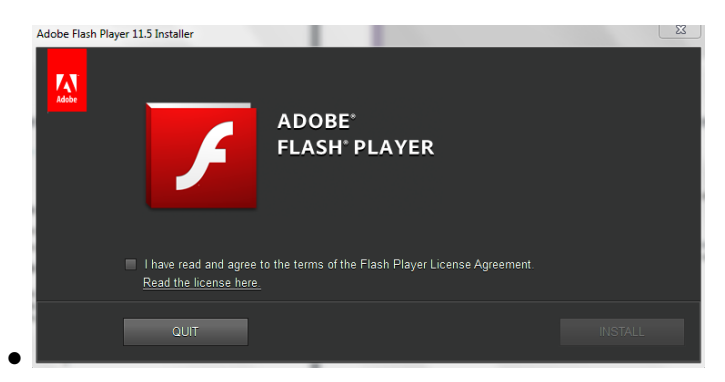

- Chọn vào ô "I have read and agree to the terms of the flash player License Agreement" và sau đó nhấn Install
- Quá trình cài đặt diễn ra, và nhấn vào "Done" để kết thúc quá trình cài đặt phần mềm

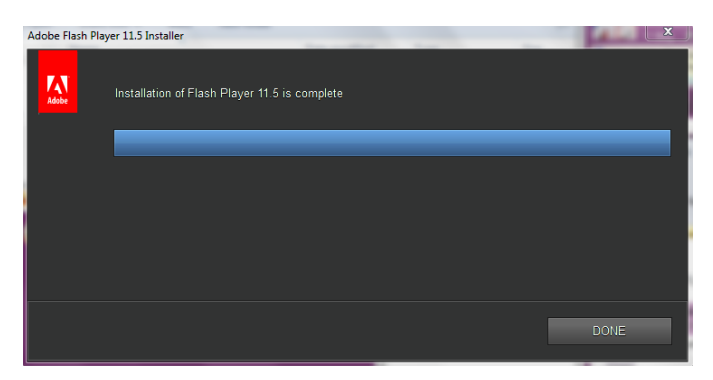

Step 2

Nếu máy tính chưa được cài đặt Net Frame Work Version 4.0. Bạn cần thiết phải cài đặt phần mềm này, bộ cài được lưu sẵn trong đĩa tại thư mục "Microsoft Net FrameWork 4.0

- Chạy file "dotNetFx40\_Full\_x86\_x64.exe", giao diện cài đặt sẽ hiện lên
- Tích chọn vào ô "I have read and accept the license terms" và sau đó nhấn Install
- Quá trình cài đặt diễn ra
- Sau cùng bạn nhấn Finish và khởi động lại máy tính

Các bạn có thể xem thêm video trong thư mục "Microsoft Net FrameWork 4.0" để biết thêm chi tiết

Một số lưu ý sửa lỗi có thể xảy ra khi cài đặt Net FrameWork

• Lỗi Installation did not succeed

Hình ảnh lỗi "Fatal Error"

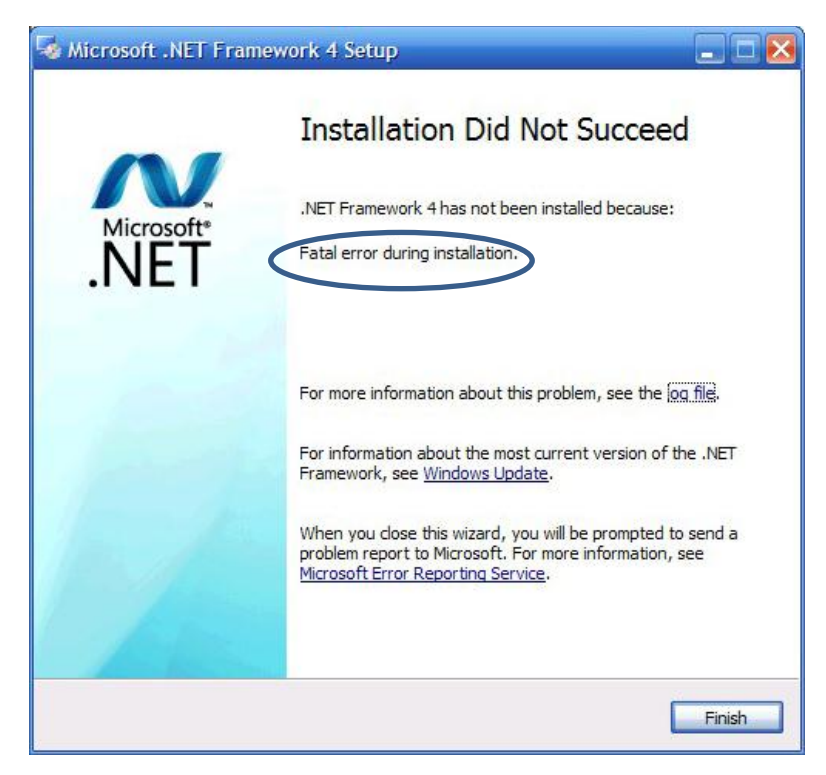

- Sửa lỗi: Chạy file "Microsoft Fixit" trong thư mục "Microsoft Net Framework 4.0" bên trong đĩa cài đặt
- Lõi HRESULT: 0xc8000222

Lỗi trên xuất hiện khi Window Update của windows bị lỗi

Hình ảnh lỗi 0xc8000222

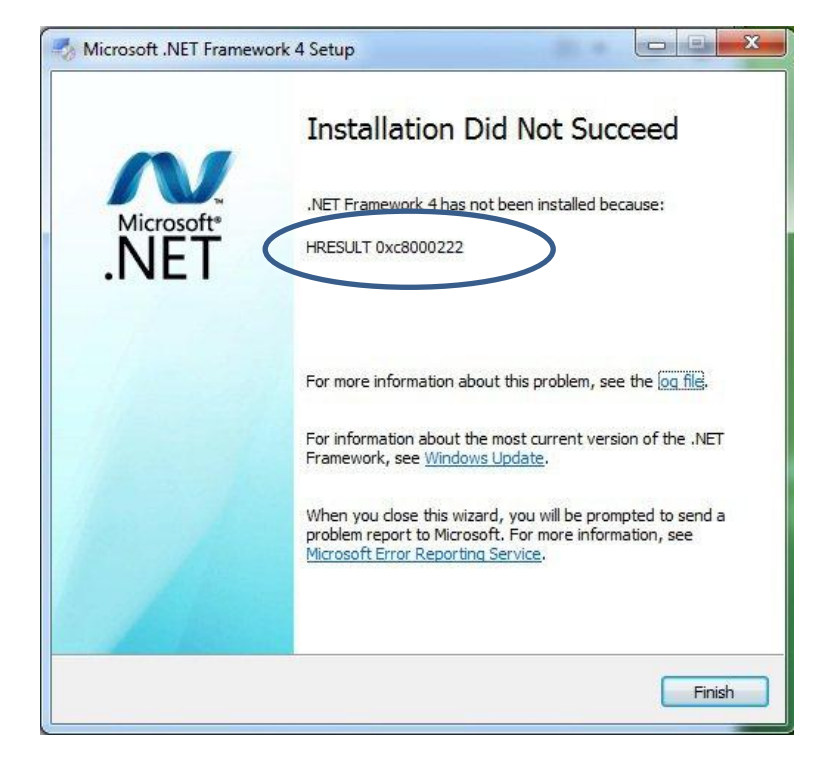

≻Cách khắc phục:

1/ Mở hộp thoại Run gõ lệnh **cmd**.

2/Trong hộp thoại cmd gõ **net stop WuAuServ** (tắt Windows Update).

3/ Mở hộp thoại Run gõ lệnh **%windir%** (mở thư mục Windows).

4/ Tìm và đổi tên thư mục **SoftwareDistribution** thành **SDold**.

5/ Thực hiện lại bước 1/.

6/ Trong hộp thoại cmd gõ net start WuAuServ

- (khởi động lại Windows Update).
- 7/ Cài đặt lại NFW4.

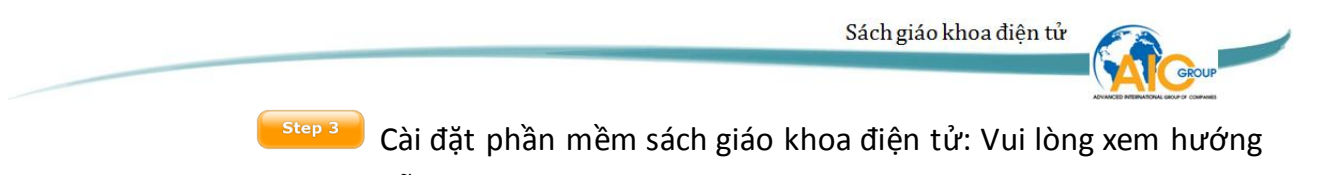

dẫn sử dụng về việc cài đặt này

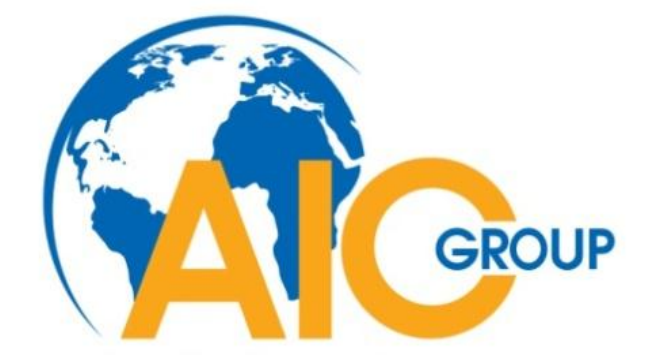

Tel+844-3978.5555Websitewww.aicvn.comFax+844-3978.5999Emailmail@aicvn.com69 TuệTĩnh, quận Hai BàTrưng, HàNội, Việt Nam